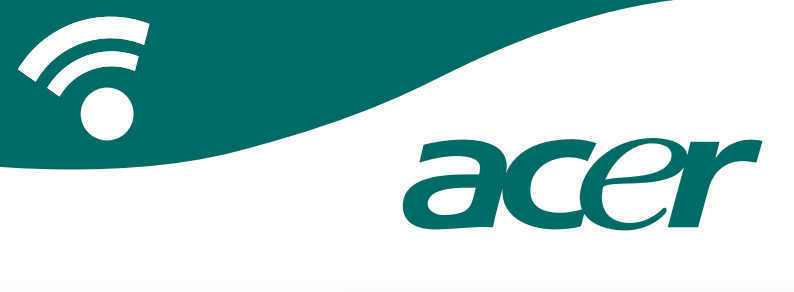

### **CoPilot Pocket PC6**

Navegación por satélite Guía del usuario

### Equipo de navegación por satélite CoPilot

Equipo de navegación por satélite CoPilot de los Acer n300, c510 o c530

El equipo CoPilot contiene lo siguiente:

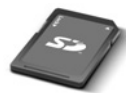

Tarjeta de memoria SD precargada con mapas de una sola región o de toda Europa

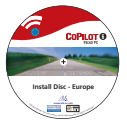

1 CD de instalación (una sola región o toda Europa)

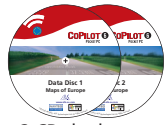

2 CD de datos

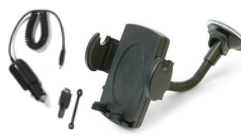

Cargador de coche n300<sup>1</sup> y equipo de accesorio para el coche n300

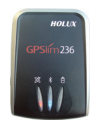

Receptor Bluetooth +

Cargador de coche serie c500 y equipo de accesorio para el coche serie c500

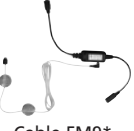

Cable FM9\*

\*Accesorio opcional <sup>1</sup> cargador de coche y convertidor n300 varia entre los modelos GPS y TMC estándar <sup>+</sup>No incluido con los Acer c510 o c530 Nota: Todas las imágenes se incluyen a modo de ejemplo y pueden cambiar.

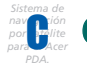

# Sistema de nave din jon parte Acer

| 1  |
|----|
| 2  |
| 2  |
| 3  |
| 5  |
| 6  |
| 7  |
| 8  |
| 8  |
| 9  |
| 0  |
| 1  |
| 2  |
| 3  |
| 4  |
| 15 |
| 6  |
| 17 |
| 8  |
| 9  |
| 20 |
| 21 |
| 22 |
|    |

| Servicio de tráfico TMC                             | 23 |  |  |  |  |  |  |  |
|-----------------------------------------------------|----|--|--|--|--|--|--|--|
| Vistas de conducción                                | 25 |  |  |  |  |  |  |  |
| <ul> <li>Seguridad del conductor</li> </ul>         | 25 |  |  |  |  |  |  |  |
| ¿Dónde estoy?                                       | 26 |  |  |  |  |  |  |  |
| Itinerario                                          | 26 |  |  |  |  |  |  |  |
| Próximo Giro                                        | 26 |  |  |  |  |  |  |  |
| Destino                                             | 26 |  |  |  |  |  |  |  |
| ■ 3D                                                | 26 |  |  |  |  |  |  |  |
| Pantalla de mapa nocturno                           | 27 |  |  |  |  |  |  |  |
| <ul> <li>Personalice la pantalla de mapa</li> </ul> | 27 |  |  |  |  |  |  |  |
| Modos de navegación                                 | 28 |  |  |  |  |  |  |  |
| <ul> <li>Guía, Planificación y Caminando</li> </ul> | 28 |  |  |  |  |  |  |  |
| Configuración de asignación de ruta                 |    |  |  |  |  |  |  |  |
| Configuración de guía                               |    |  |  |  |  |  |  |  |
| Configuración de mapa                               |    |  |  |  |  |  |  |  |
| Configuración de alerta PdI                         | 34 |  |  |  |  |  |  |  |
| Configuración de idioma y voz                       | 35 |  |  |  |  |  |  |  |
| Configuración de favoritos                          |    |  |  |  |  |  |  |  |
| Configuración de parada reciente                    | 37 |  |  |  |  |  |  |  |
| Menú opciones                                       | 38 |  |  |  |  |  |  |  |
| Software de escritorio de CoPilot y Servicio        | )  |  |  |  |  |  |  |  |
| técnico para clientes                               | 39 |  |  |  |  |  |  |  |
| Instalar software de escritorio                     |    |  |  |  |  |  |  |  |
| de CoPilot                                          | 40 |  |  |  |  |  |  |  |
| Asistente para descarga de datos                    |    |  |  |  |  |  |  |  |
| (Data Download Wizard)                              |    |  |  |  |  |  |  |  |
|                                                     |    |  |  |  |  |  |  |  |

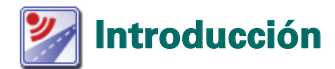

#### Configuración de los Acer n300, c510 o c530

Configure el Acer PDA siguiendo las instrucciones tal y como se describen en el manual del PDA.

Compruebe que la batería del Acer PDA está completamente cargada.

Configure la fecha y hora correctas en el Acer PDA para obtener el mejor rendimiento.

Instalación de CoPilot en el Acer n300, c510 o c530

Los mapas y software de CoPilot están ya cargados en la tarjeta de almacenamiento de CoPilot.

Sólo tiene que insertar la tarjeta en la ranura de la tarjeta SD del Acer PDA. La instalación comenzará automáticamente.

Siga las instrucciones de la pantalla:

- Acuerdo de licencia y seguridad: seleccione 'Acepto'
- Información de tecnología GPS: seleccione 'Aceptar'
- Se iniciará la instalación de la aplicación CoPilot Pocket PC. Seleccione 'Dispositivo' como localización para instalar la aplicación CoPilot Pocket PC. Presione 'Instalar'.

Nota: si la instalación no se ejecuta automáticamente tras insertar la tarjeta, seleccione en Windows Inicio > Programas > Explorador de archivos y, a continuación, navegue hasta la tarjeta de almacenamiento y seleccione la carpeta '2577' y presione 'Autorun'.

### 🔎 Interfaz de usuario y teclas

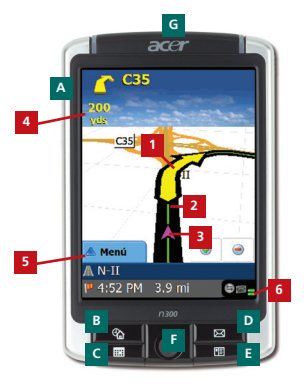

Serie Acer n300

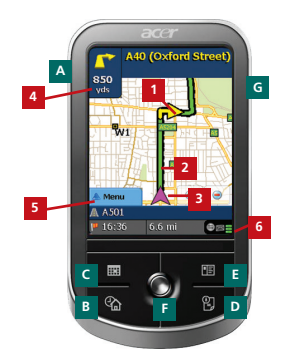

Serie Acer c500

#### Interfaz de usuario de CoPilot

- 1 Flecha de próximo giro
- 2 Ruta a seguir resaltada
- <sup>3</sup> Posición actual del conductor
- 4 Distancia hasta el próximo giro
- 5 Botón Menú CoPilot
- Indicador de estado del GPS

#### Teclas de la serie Acer n300/Acer c500

- A Botón de encendido
- Botón Hoy
- Botón Calendario
- Botón Mensajes
- E Botón Contactos
- F Joystick de 5 direcciones
- G Ranura de tarjeta de memoria SD

### 💽 Configuración del GPS

CoPilot usa el Sistema de Posicionamiento Global (GPS) para localizar su posición en un mapa y proporcionarle instrucciones paso a paso hacia un destino.

**Nota:** consulte las instrucciones siguientes del Acer n300. Consulte la página 4 para obtener instrucciones para la configuración de los dispositivos Acer c510 y c530.

#### Instrucciones del Acer n300

- Es necesario que conecte un receptor Bluetooth Holux GPS-236 con su Acer n300 para obtener una conexión GPS y disfrutar de la navegación por satélite en su dispositivo.
- Presione el símbolo gris de Bluetooth situado en la esquina inferior derecha de la pantalla Inicio de Windows y seleccione 'Activar Bluetooth' en el menú emergente. El símbolo del Bluetooth se pondrá azul para indicar que está encendido.
- Si tiene el cable opcional GNS FM9 TMC, conéctelo ahora. Si no lo tiene, continúe al siguiente paso.
- Encienda su receptor Bluetooth Holux GPS-236
- Para iniciar CoPilot, seleccione en Windows Inicio > Programas y, a continuación, seleccione el icono de 'CoPilot'.
- Transcurridos unos segundos, se le pedirá que seleccione el dispositivo Bluetooth en una ventana emergente. Seleccione 'Holux GPSlim236'.

#### Instrucciones de los Acer c510 y c530

- Los Acer c510 y c530 cuentan con un receptor de GPS integrado que permite obtener una conexión GPS para disfrutar de la navegación por satélite en su dispositivo.
- Para iniciar CoPilot, seleccione en Windows Inicio > Programas y, a continuación, seleccione el icono de 'CoPilot'.
- **?** Si tiene el cable opcional GNS FM9 TMC, conéctelo ahora.

## Conexión del cable GNS FM9 TMC (Depende del modelo)

Si tiene el cable opcional GNS FM9 TMC puede recibir información de tráfico en tiempo real vía TMC.

El cable GNS FM9 TMC se conecta al cargador de coche n300/n510/c530 que se conecta al PDA Acer.

CoPilot buscará los canales TMC y le proporcionará información de tráfico.

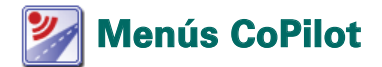

#### Eche un vistazo a la pantalla inicio de CoPilot

La pantalla 'Inicio' aparece cuando inicia por primera vez CoPilot o cuando se accede mediante Menú > Opciones > Inicio.

Las opciones del menú de la pantalla inicio son:

- Dirección a para introducir un destino y recibir instrucciones.
- Iniciar demo para ver un ejemplo de cómo CoPilot navega a una localización predefinida.
- Ayuda sobre temas básicos como introducir un destino y configurar el GPS.
- Configuración para personalizar opciones de Ruta y cambiar opciones de Guía, Mapa e Idioma. Además, configuraciones adicionales para activar/desactivar Puntos de Interés (PdI) y alertas de cámara de seguridad.
- **GPS** para configurar un receptor Bluetooth integrado.

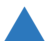

#### Botón Menú de CoPilot

Presione el botón 'Menú' para acceder a los siguientes submenús:

- **Vista** permite cambiar entre 6 tipos de vistas de conducción.
- Viaje permite introducir un nuevo destino, editar un destino ya existente, añadir destinos adicionales y acceder a viajes quardados.
- Modo se usa para configurar CoPilot para Guía, Caminando o Planificación.
- Los incidentes de Tráfico en la ruta que tiene planeada se registran en CoPilot mediante información TMC (opcional).
- Opciones para ejecutar la demostración de CoPilot, usar las funciones de Ayuda y Tutorial de CoPilot y leer la información sobre la licencia de CoPilot.
- **Salir de CoPilot** para cerrar y salir del programa.

### 🟴 Navegar a un destino

Seleccione 'Dirección a' en la pantalla 'Inicio'. En la pantalla 'Dirección a', presione el botón 'Nuevo Viaje'.

Aparecerá la pantalla 'Seleccione Parada' que le proporciona distintas formas de introducir un destino (descritas más detalladamente en las siguientes páginas):

- Introduzca una Dirección
- La dirección de su Domicilio o Trabajo
- 🛜 Favoritos
- Lugares recientes
- 👕 Un contacto de Outlook
- On Punto de Interés

- Un Código Postal del Reino Unido
- Seleccione un punto en un mapa
- Intersección/Encrucijadas
- Latitud/Longitud
- Introduzca un Viaje Guardado.

Los destinos introducidos para su viaje se mostrarán en la pantalla 'Dirección a'.

Para introducir múltiples destinos y optimizar su viaje, seleccione un destino en la pantalla 'Dirección a' y presione 'Optimizar Paradas' en un menú emergente.

Una vez que haya terminado de introducir sus paradas, seleccione 'Comenzar a Conducir'.

| COPILOT 6                                       |             | 8               | COP                 | ILOT 6               | COPILOT 6                                 |
|-------------------------------------------------|-------------|-----------------|---------------------|----------------------|-------------------------------------------|
| Dirección a Cerrar 🔛                            | F           | Seleccione      | Parada              | Cerrar 🔛             | Dirección a Cerrar 🔛                      |
|                                                 | Nuevo Viaje | Dirección       | Domicilio           | Trabajo              | (1) 6 Carrer Ibèric<br>Barcelona, E 08290 |
|                                                 |             | <b>Favorita</b> | Recent              | Contacto             |                                           |
| Navo Vieje Afadir Parada Conectar a<br>Conducir |             | Pat             | Begir en el<br>mapa | Internección         | Navo Vieje Afadr Pande Concerse a         |
| 📥 Menú                                          |             | 📥 Menú          |                     | Página 1 de 2<br>Más | 📥 Menú                                    |

Edición Acer n300, c510 y c530

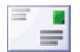

#### Introducir una dirección

En la pantalla **'Seleccionar Parada'**. Presione el botón **'Dirección'**. Con el teclado, escriba los detalles del país, ciudad/código postal, número de portal y nombre de la calle de destino en las pantallas correspondientes.

CoPilot podría mostrar una lista de direcciones coincidentes. Si no se encuentra la coincidencia exacta, se mostrará una calle cercana, una dirección cercana o una calle en una ciudad cercana.

Seleccione una y presione 'Siguiente' para continuar.

Tendrá la oportunidad de crear un nombre para su destino; escriba el nombre o bien presione **'Terminar'**.

El destino introducido para su viaje se mostrará en la pantalla 'Dirección a'. Puede comprobar el destino en un mapa para asegurarse de que se trata de la localización correcta seleccionando el destino y presionando 'Mapa' en el menú emergente. Si está seguro de que se trata de la localización correcta, presione 'Cerrar' para volver a la pantalla 'Dirección a'.

En este momento, puede presionar 'Añadir Parada' para introducir destinos adicionales, borrar el destino introducido o bien presionar 'Comenzar a Conducir' para empezar a recibir instrucciones de navegación.

Para volver a la pantalla 'Dirección a' a fin de modificar su viaje en cualquier momento, seleccione Menú > Viaje > Modificar.

|   | trodu<br>izerie | de la c | inda<br>lona | l o el |        |
|---|-----------------|---------|--------------|--------|--------|
|   | ancela          | ¢ M     |              | **     | niente |
| ٨ |                 | ¢       | D            |        |        |
| ¢ |                 | 1       | •            | ×      |        |
|   | N               | •       | •            | Q      |        |
|   | T               | U       | v            | w      | х      |
| ۲ | z               |         | -            | 123    | 60     |

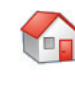

#### Introducir la dirección del domicilio

En la pantalla 'Seleccione Parada', presione el botón 'Domicilio'.

La primera vez que use este botón, se le instará a introducir la dirección de su domicilio para dejarlo programado.

Introduzca la dirección de su domicilio de la misma forma que introduce una nueva dirección (descrito en la página 7).

La próxima vez que use el botón 'Domicilio' para obtener instrucciones de navegación hasta su domicilio o desde éste a un destino, simplemente presione el botón 'Domicilio' en la pantalla 'Seleccione Parada' para introducirlo como destino. La dirección de su domicilio aparecerá en la pantalla 'Dirección a'. A continuación, presione'Comenzar a Conducir'.

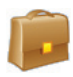

#### Introducir la dirección del trabajo

En la pantalla 'Seleccione Parada', presione el botón 'Trabajo'.

La primera vez que use este botón, se le instará a introducir la dirección de su trabajo.

Introduzca la dirección de su trabajo de la misma forma que introduce una nueva dirección (descrito en la página 7).

La próxima vez que presione Trabajo, se introducirá la dirección de su trabajo como destino en la pantalla 'Dirección a'. A continuación, presione 'Comenzar a Conducir'.

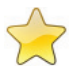

#### Introducir un destino favorito

En la pantalla 'Seleccione Parada', presione el botón 'Favorito'.

Aparecerá una lista desplegable, con acceso fácil y rápido a sus 50 destinos favoritos.

Seleccione un favorito de la lista para introducirlo como destino y presione 'Comenzar a Conducir'.

#### Cómo crear un destino favorito

Para añadir un destino a la lista de destinos favoritos introduzca una dirección de la misma forma que introduce una nueva dirección (descrito en la página 7).

En la pantalla 'Asignar un nombre a esta ubicación', seleccione la casilla **'Añadir esta localización a favoritos'** para añadir el destino a su lista de destinos favoritos.

O bien, cuando se muestra el destino en la pantalla 'Dirección a', seleccione el destino y seleccione 'Agregar a favoritos' en el menú emergente.

También puede guardar su localización actual como destino favorito. Presione Menú > Viaje > Guardar posición.

**Nota:** Debe estar en el modo Guía y recibir datos GPS para guardar su localización actual como destino favorito.

#### Gestionar su lista de destinos favoritos

Para borrar un destino favorito seleccione Inicio > Configuración > Favoritos. A continuación, seleccione el destino y presione 'Borrar'.

Para modificar un favorito, presione 'Modificar' e introduzca de nuevo el país, ciudad/código postal, nombre y número de la calle de su destino.

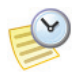

#### Introducir un destino reciente

En la pantalla 'Seleccione Parada', presione el botón 'Reciente'.

Aparecerá una lista desplegable, con acceso fácil y rápido a los últimos 50 destinos que introdujo.

Nota: cuando se llena la lista de destinos recientes (50), cada nueva dirección reemplazará a la que haya estado inactiva durante el período de tiempo más largo.

Seleccione un destino reciente de la lista para introducirlo como destino y presione 'Comenzar a Conducir'.

#### Gestionar la lista de destinos recientes

Para borrar un destino reciente, seleccione Inicio > Configuración > Paradas Recientes. A continuación, seleccione el destino y presione 'Borrar'.

Para añadir uno de sus destinos recientes a su lista de favoritos, seleccione Inicio > Configuración > Paradas Recientes. A continuación, seleccione el destino y presione 'Agregar a favoritos'.

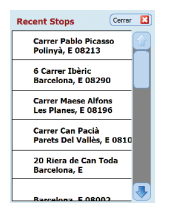

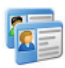

#### ntroducir un contacto

Navegue hasta un contacto incluido en una lista en su libreta de direcciones de contactos de Outlook en su Acer.

Sugerencia: use el cable de sincronización suministrado con su PDA para copiar los contactos de Microsoft Outlook de su PC a su dispositivo Acer.

Presione el botón de 'Contacto' en la pantalla 'Seleccionar parada'.

Escriba la primera letra del nombre del Contacto. Aparecerá una lista de Contactos que empiezan con esta letra. Seleccione el nombre del contacto y presione 'Siguiente'. Asigne el contacto bien a negocios, domicilio u otra categoría y, a continuación, presione 'Siguiente'.

Si es necesario, CoPilot le sugerirá que corrija cualquier parte de la dirección que no reconozca.

La dirección del contacto se mostrará como destino en la pantalla 'Dirección a'. Seleccione 'Comenzar a Conducir'.

| Nom          | bre d<br>n, Nata                                          | de contacto |   |     |    |  |  |  |  |  |  |  |
|--------------|-----------------------------------------------------------|-------------|---|-----|----|--|--|--|--|--|--|--|
| Fran<br>Luca | Francis<br>Luca, Antonio<br>Smith, Mark<br>Vasquez, Maria |             |   |     |    |  |  |  |  |  |  |  |
| Smit<br>Vaso |                                                           |             |   |     |    |  |  |  |  |  |  |  |
| Cer          | encele Atrio Sigulente Otro                               |             |   |     |    |  |  |  |  |  |  |  |
| A            | в                                                         | c           | D | E   | F  |  |  |  |  |  |  |  |
| G            | н                                                         | 1           | 3 | к   | L. |  |  |  |  |  |  |  |
| м            | N                                                         | 0           | P | Q   | R  |  |  |  |  |  |  |  |
| s            | т                                                         | U           | ۷ | w   | x  |  |  |  |  |  |  |  |
| Y            | z                                                         | -           | - | 123 | ÉÜ |  |  |  |  |  |  |  |

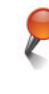

#### Navegar a un punto de interés

Los puntos de interés (PdI) son localizaciones importantes, útiles y comunes. Puede usar CoPilot para localizar y navegar a cualquiera de los miles de puntos de interés.

Los Pdl están en listas por categorías y tipos para ayudarle en su búsqueda. Para buscar un Pdl, seleccione una 'Categoría' y 'Tipo' e introduzca un nombre (opcional). Presione 'Siguiente'.

Puede buscar un PdI 'en la ruta actual' o 'cerca de la localización actual' si tiene señal de GPS.

O bien, puede escribir una ciudad y buscar un PdI cerca de esa ciudad. Presione 'Siguiente'.

Introduzca un país y una ciudad/código postal. Presione 'Siguiente'.

CoPilot buscará los PdI basándose en sus criterios de búsqueda. Se le mostrará una lista de PdI coincidentes. Seleccione el PdI que desee de la lista.

| Bus         | ar un   | PDI       |        |            |        | Buscar I             | IO                       |                           |   | In          | trodu         | cir el        | paks       |           |                  |  |   | Entrod                 | acir la c  | iudad o | el |    |
|-------------|---------|-----------|--------|------------|--------|----------------------|--------------------------|---------------------------|---|-------------|---------------|---------------|------------|-----------|------------------|--|---|------------------------|------------|---------|----|----|
| Atra        | ccione  | s Tur     | ística | ^          | ۷)     |                      |                          |                           |   |             | n Court       |               |            |           |                  |  |   | Barcelos<br>1 - Cepela | va, Barcel | 614     | -  |    |
| Atra        | cción ' | Turist    | ca     | ◙          | ⊻.     |                      |                          |                           |   | - 11        |               |               |            |           |                  |  |   | Barorlo                | sa, Barcei | kena –  |    | ٩. |
| la ra       | nbia    | _         | _      | _          |        | Cerca o              |                          | ón actual                 |   |             |               |               |            |           |                  |  |   | -                      |            |         | _  |    |
| <b>]</b> Ce | rcela   | > Atr     | in     | + 54       | ulerte | Cer                  | ca de una ci             | indard                    |   |             | encele        | 4.            | tria       | -         | ipulerte         |  | C | Busca                  | do POla    |         |    | Ľ. |
| ۰           |         | c         | D      |            | F      |                      |                          |                           |   |             |               | c             | D          | 1.        | F                |  |   | 1                      |            |         |    |    |
| G           | н       | 1         | 3      | ĸ          | L      |                      |                          |                           |   | G           | H             | 1             | ,          | K         | L                |  |   |                        | 6          | cala    |    |    |
| н           | N       | ۰         |        | Q          |        |                      |                          |                           |   | H           |               | 0             |            | 9         | R                |  |   |                        |            |         |    |    |
| \$          | т       | v         | ٧      | w          | x      |                      |                          |                           |   | 5           | T             | U             | v          | W         | x                |  |   |                        |            |         |    |    |
| ¥.          | z       | -         | -      | 123        | 60     | Cancela              | -t= Mris                 | -b Sigularia              | • | ¥           | z             | 1-            |            | 12        | a 60             |  |   |                        |            |         |    |    |
| Coli        | Ramb    | ias<br>fa |        | 988<br>0.0 |        | Puntear<br>para sele | rsantener<br>ocionar par | carne C<br>pulsado<br>ada |   | 011<br>(1.) | eccid<br>La P | n a<br>Iambia | Co         | PILC<br>© | o <b>⊤®</b><br>□ |  |   |                        |            |         |    |    |
| (           | Mag     | 0         | Đ      | pandir     |        |                      | a Ramb<br>Baro           | ta<br>elona<br>ti         |   |             | P             | .)            | 1 <b>4</b> |           | <b>•</b>         |  |   |                        |            |         |    |    |
| ge.         | niela - | - 14      |        | V 1e       | -      |                      | XXXX.                    |                           |   |             | Heeki         |               |            |           |                  |  |   |                        |            |         |    |    |

En esta pantalla tendrá varias opciones, puede presionar:

- 'Mapa' para visualizar la localización del Pdl seleccionado en un mapa. En la pantalla de mapa, presione los botones +/- para ampliar o reducir la vista. Presione 'Cerrar' para volver a la pantalla de Pdl coincidentes.
- 'Expandir' para hacer otra búsqueda en un área de búsqueda más grande.
- 'Terminar' para introducirlo como destino y seleccionar 'Comenzar a Conducir'.

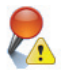

#### Alertas PdI

Para registrar y ver los PdI (por categoría deseada) para cualquier viaje en un mapa mientras está conduciendo, seleccione Inicio > Configuración > Alertas PdI. Seleccione la casilla 'Activar' y después defina la categoría de PdI de los que desea que se le informe seleccionando cada casilla de la categoría deseada.

En la pantalla Inicio > Configuración > Mapa, seleccione en el conjunto 'Mostrar POIs' o bien 'Siempre' o 'Cuando esté parado'.

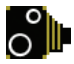

#### Alertas de cámaras de seguridad

CoPilot puede avisarle cuando se acerca conduciendo a la posición de una cámara de seguridad mostrándole un indicador amarillo de cámara de seguridad en los mapas de CoPilot.

Al acercarse a la posición de la cámara de seguridad, se le mostrará su velocidad, el límite de velocidad de la vía y la distancia a la cámara de seguridad.

Para alertas de cámaras de seguridad presione Menú > Configuración > Seguridad y seleccionar la casilla 'Activar'. Presione 'Aceptar'.

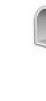

## Navegar a un código postal de 7 dígitos del Reino Unido

En la pantalla 'Seleccione parada', presione el botón Código postal. Use el teclado para introducir un código postal del Reino Unido completo. Presione 'Siguiente'.

Introduzca un número de casa y nombre de calle o simplemente seleccione 'Centro de códigos postales'. Presione 'Siguiente'.

Tendrá la oportunidad de crear un nombre para su destino; escriba el nombre o bien deje este campo en blanco.

Seleccione la casilla **'Añadir esta localización a favoritos'** si desea añadir el destino a su lista de favoritos.

Presione 'Terminar'. Se añadirá la dirección como destino. Seleccione 'Comenzar a Conducir'.

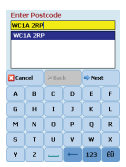

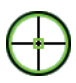

#### Elegir en el mapa

En la pantalla 'Seleccione Parada', presione el botón 'Elegir en el mapa'.

Amplíe el mapa a una zona de comienzo introduciendo una dirección, un destino favorito, un contacto o PdI. A continuación, seleccione una localización en el mapa.

Para ayudarle a encontrar la localización deseada puede hacer una panorámica del mapa punteando la pantalla del mapa y moviéndola con el lápiz. Además, puede presionar los botones +/- para ampliar o reducir la previsualización.

Puede introducir un destino seleccionando un punto en un mapa y presionando 'Añadir como Parada'.

Introduzca un nombre para la localización si se le pide o deje esta casilla en blanco. Presione 'Aplicar'. Se introducirá la localización como destino. Presione 'Comenzar a Conducir'.

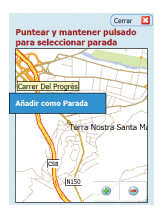

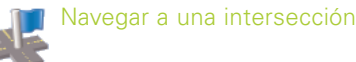

Para introducir una intersección de dos carreteras, presione el botón 'Intersección' en la pantalla 'Seleccione Parada'.

Use el teclado para introducir un país. En la siguiente pantalla escriba la ciudad/código postal. Introduzca el nombre de la 'Primera calle'. Presione 'Siguiente'.

Introduzca o seleccione de la lista el nombre de la 'Segunda calle' que hace intersección con la 'Primera calle'. Presione 'Siguiente'.

Tendrá la oportunidad de crear un nombre para su destino; escriba el nombre o bien deje este campo en blanco.

Seleccione la casilla 'Añadir esta localización a favoritos' si desea añadir el destino a su lista de favoritos.

Presione 'Terminar'. Se añadirá la dirección como destino. Seleccione 'Comenzar a Conducir'.

| Intr<br>Seros<br>Carr<br>Carr<br>Carr<br>Carr | iona, E 0<br>er Del<br>er Del<br>er Del<br>er Del | r prin<br>8002<br>Beat D<br>Beat O<br>Beat O<br>Beat S<br>Beat | tera o<br>omène<br>riol<br>mó<br>ga | c Savi      |    |                  |     | Ente<br>Tott<br>Londo<br>Sut<br>Tot<br>Will | enhan<br>e, uk<br>ton Re<br>ton IV | Court<br>NW<br>Street | treet:<br>ERoad | (A400  |      |        |    |  |  |  |
|-----------------------------------------------|---------------------------------------------------|----------------------------------------------------------------|-------------------------------------|-------------|----|------------------|-----|---------------------------------------------|------------------------------------|-----------------------|-----------------|--------|------|--------|----|--|--|--|
| Ce                                            | rcela                                             | 💠 Atrês                                                        |                                     | % Signiente |    | Atrés 🕹 Siguient |     |                                             | - (                                | Cer                   | cel             | de Ber | sk 🛛 | => Neo | R. |  |  |  |
| A                                             | 8                                                 | c                                                              | D                                   | E           | F  | 1                | - ( | A                                           | 8                                  | c                     | D               | E      | F    |        |    |  |  |  |
| G                                             | н                                                 | 1                                                              | з                                   | к           | L. | 1                | - ( | G                                           | н                                  | 1                     | 3               | к      | L.   |        |    |  |  |  |
| м                                             | N                                                 | 0                                                              | P                                   | Q           | R  | 1                | - ( | м                                           | N                                  | 0                     | Р               | Q      | R    |        |    |  |  |  |
| \$                                            | т                                                 | U                                                              | ۷                                   | w           | x  | ]                | - ( | s                                           | т                                  | U                     | v               | w      | x    |        |    |  |  |  |
| Y                                             | z                                                 | _                                                              | -                                   | 123         | ÉÜ | í –              | 1   | ¥                                           | z                                  |                       | ←               | 123    | 60   |        |    |  |  |  |

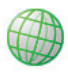

#### Latitud/Longitud

En la pantalla 'Seleccione Parada', en primer lugar presione el botón 'Más' y, a continuación, seleccione el botón 'Lat./Long.'.

Seleccione un sistema métrico de la lista desplegable y, a continuación, use el teclado para introducir los puntos de latitud/longitud. Presione 'Siguiente'.

Tiene la opción de darle un nombre al destino. Presione 'Siguiente'.

Se introducirán los puntos de latitud/longitud como destino. Presione 'Comenzar a Conducir'.

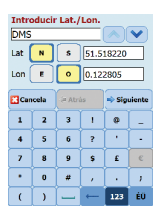

| - 1 |   |  |
|-----|---|--|
| 1   |   |  |
| -1  | Ľ |  |

#### Viaje Guardado

En la pantalla 'Seleccione Parada', en primer lugar presione el botón 'Más' y, a continuación, seleccione el botón 'Viaje Guardado'.

Puede guardar un viaje introduciendo uno o múltiples destinos de la misma forma que introduce una nueva dirección (descrito en la página 7).

Una vez que haya terminado de introducir un itinerario completo, seleccione **Menú > Viaje > Guardar Viaje**. Introduzca un nombre para este itinerario y presione 'Aplicar'.

| COPILOT O                                                            | COPILOT 6                   | Seleccionar viaje guardado |
|----------------------------------------------------------------------|-----------------------------|----------------------------|
| Dirección a Cerrer 🔛                                                 | Dirección a Cerrer 🔛        | Nombre Fecha               |
| Restaurante<br>(1) Carrer Del Beat Simó & C                          | Restaurante 🖌 Atris         | restaurante.trp 9/2/2005   |
| Vasquez, Maria (H)<br>(2) 55 Carrer de Laforja<br>Barcelona, E 08021 | Modificer Añadir Parada     |                            |
| (3) 6 Carrer Ibèric<br>Barcelona, E 08290                            | Lugares Guandar posición    |                            |
| Namo Viaje Alado Panda Conservar a<br>Conducir                       | Cenfiguración Guardar Viajo | SD-MHC card/copilot/save   |
| Menú                                                                 |                             | Cancela 🤟 Signi            |

Se introducirán todos los destinos incluidos en el viaje original, guardando el orden de paradas del viaje guardado original. El itinerario del viaje también se incluirá.

Seleccione Dirección a > Añadir Parada > Seleccione Parada > Viaje Guardado para recuperar el itinerario original. Se le mostrará una lista de los viajes guardados. Seleccione el nombre del viaje y presione 'Siguiente'. El viaje se cargará en la pantalla 'Dirección a'. A continuación, presione 'Comenzar a Conducir'.

| COPILOT 6            | COPILOT 6                   | Seleccionar viaje guardado | COPILOT G                                                            |
|----------------------|-----------------------------|----------------------------|----------------------------------------------------------------------|
| Dirección a Cerrer 🔛 | Seleccione Parada Cerrer    | Nombre Fecha               | Directión a                                                          |
|                      |                             | restaurante.trp 9/2/2005   | Restaurante                                                          |
|                      | Lat,fong. Viaje<br>Guardado | casa.trp 9/2/2005          | (1) Carrer Del Beat Simó & C<br>Barcelona, E 08002                   |
|                      |                             |                            | Vasquez, Maria (H)<br>(2) 55 Carrer de Laforja<br>Barcelona, E 08021 |
|                      |                             |                            | (3) 6 Carrer Ibèric<br>Barcelona, E 08290                            |
| P 🖡 🕨                |                             |                            |                                                                      |
| Candade              |                             | SD-MMC card/capilot/save   | Naevo Viaje Alladir Panada Contenzar a<br>Conducir                   |
| 📥 Menú               | Menú Pigina 2 de 2<br>Mis   | Cancela Signiente          | 🕭 Menú                                                               |

### Vías y modificación de viajes

#### Modifique sus viajes planeados en CoPilot

La pantalla 'Dirección a' muestra los destinos introducidos para su viaje. Presione Menú > Viaje > Modificar para mostrar esta pantalla en las pantallas de guía en cualquier momento.

Desde la pantalla 'Dirección a' puede modificar el viaje actual, añadir paradas adicionales o comenzar un nuevo viaje.

Seleccione un destino en su itinerario para abrir un menú emergente que le permita borrar el destino o todos los destinos, mostrar el destino en un mapa o moverlo arriba o abajo para cambiar el orden de los destinos.

#### Cómo usar las vías

También puede designar un destino introducido como 'vía' seleccionando 'Fijar como itinerario' desde el menú emergente. Las vías no se consideran destinos en el itinerario. Su finalidad es guiarle en la carretera que usted especifica. CoPilot calculará una ruta que le guiará por la vía hacia su destino.

Las vías aparecen con '>>' en vez del número de destino en la lista de destinos. Para convertir una vía en un destino, seleccione 'Fijar como Parada' en el menú emergente.

CoPilot ignora las vías al calcular la hora estimada de llegada (Llegada) y la distancia al destino.

## 限 Optimizar y reajustar las paradas

#### Optimizar su viaje

CoPilot puede encontrar el mejor camino de varios destinos para viajes que requieren que se detenga en varias localizaciones o pase por las mismas.

**Nota:** debe haber introducido al menos tres destinos en la pantalla 'Dirección a' para optimizar su viaje.

Simplemente introduzca los destinos en la pantalla 'Dirección a'. Para optimizar sus paradas seleccione cualquier destino de su itinerario y presione 'Optimizar Paradas' en el menú emergente.

El destino introducido para su viaje se mostrará en el mejor orden en la pantalla 'Dirección a'. A continuación, presione 'Comenzar a Conducir'.

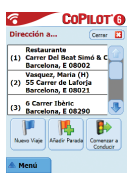

| COPI                  | LOT'6    |
|-----------------------|----------|
| Dirección a (         | ingree 🔝 |
| Berrar                |          |
| Borrar Todos          |          |
| Fijar como Itinerario |          |
| Optimizer Paradas     |          |
| Napa                  | i c 🜏    |
| Subir                 |          |
| Bajar                 | eductr   |
| Agregar a favoritos   |          |

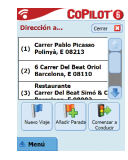

#### Reajustar las paradas

Para reajustar el orden en el que se enumeran los destinos en su viaje, seleccione uno de los destinos en la pantalla 'Dirección a' y seleccione 'subir' o 'bajar' en el menú emergente para cambiar el orden de la parada.

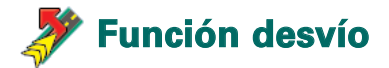

Una vez que haya introducido su destino en la pantalla 'Dirección a' y haya seleccionado 'Comenzar a Conducir', CoPilot calculará la mejor ruta y le proporcionará instrucciones paso a paso hasta el destino.

Mientras conduce por su ruta, si se encuentra con un inesperado atasco de tráfico, obras en la carretera/cierres o cualquier otra circunstancia imprevista que cause un retraso en su ruta, usted puede usar la función desvío de CoPilot para calcular y prever una ruta alternativa.

Puede tomar una decisión consciente de si prefiere seguir la ruta original o la alternativa.

#### Cómo usar la función desvío

- 1. Primero debe introducir su(s) destino(s) y presionar 'Comenzar a Conducir'.
- Seleccione Menú > Vista > Itinerario para mostrarle paso a paso las instrucciones de su viaje, basándose en la ruta original configurada por CoPilot.
- 3. Presione Menú > Desvío para calcular una ruta alternativa.
- 4. Consulte el nuevo itinerario, basado en la ruta alternativa calculada por CoPilot.
- Consulte los nombres de carreteras, la llegada y la distancia al destino de ambas rutas para ayudarle a comparar y determinar su ruta preferida.
- Si decide usar la nueva ruta alternativa, sólo debe continuar conduciendo. Para volver a la ruta original definida por CoPilot, seleccione Menú > Cancelar desvío.

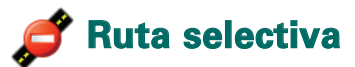

Puede elegir evitar carreteras específicas en el itinerario automáticamente calculado o ajustar la ruta usando vías.

- 1) Personalizar su itinerario de viaje
- Configure CoPilot en modo guía seleccionando Menú > Modo > Guía.
- Introduzca su(s) destino(s) y presione 'Comenzar a Conducir'.
- Presione Menú > Vista > Itinerario para mostrar el mapa del itinerario para ver todos los nombres de carretera, instrucciones de giro y la distancia entre cada giro.
- Seleccione y mantenga una carretera que quiera evitar y seleccione el cuadro emergente 'Evitar carretera'. CoPilot calculará una nueva ruta que evite la carretera seleccionada. Este paso puede repetirse.

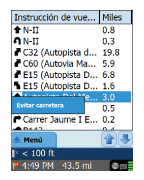

**Nota:** Si no hay otra carretera posible o la ruta alternativa es poco práctica, NO se generará una nueva ruta.

Para volver a la ruta original, presione el botón 'Cancelar desvío'.

#### 2) Configurar vías

Puede definir la ruta de CoPilot configurando destinos como 'vías' tal y como se describe en la página 19. CoPilot le guiará por las vías hacia su destino.

### and the tradico del TMC\* 🦉

CoPilot informa de los incidentes de tráfico en tiempo real mediante los datos del TMC.

**Nota:** para usar el servicio de tráfico opcional del TMC, **debe** tener un receptor del TMC compatible. En caso contrario, no podrá usar este servicio.

#### Configurar el Servicio de Tráfico TMC

- 1. Configure su cable GNS FM9 TMC para obtener señal del TMC, tal y como se describe en la página 4.
- El TMC se establece como fuente para la información de tráfico. Por defecto, la sintonización es automática.
- Para cambiar la configuración del TMC, presione Menú > Tráfico > TMC. En esta opción del menú, puede sintonizar una emisora de radio que emita mensajes por TMC mediante uno de los siguientes métodos:
  - 'Manual' y use los botones de las flechas </> para sintonizar una emisora de radio específica que emita por TMC.
  - Auto' para que CoPilot busque automáticamente emisoras de radio que emitan mensajes de TMC.
     Una vez que haya sintonizado una emisora de radio que emita mensajes del TMC, CoPilot empezará a informarle de los incidentes de tráfico.
- Seleccione Menú > Tráfico > Configuración para definir cómo prefiere que CoPilot gestione los mensajes de tráfico del TMC. En la pantalla 'Configuración tráfico', configure las opciones como se especifica a continuación:

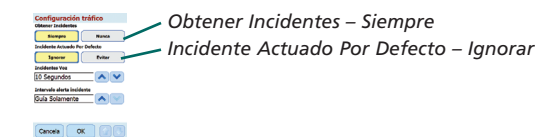

Edición Acer n300, c510 y c530

En Modo Guía, presione Menú > Tráfico > Buscar tráfico para buscar todos los incidentes de tráfico emitidos.

O bien presione Menú > Tráfico > Comprobar ruta para ver los incidentes de tráfico en su ruta actual.

Se mostrará una lista de los incidentes de tráfico en la pantalla 'Tráfico'. Resalte y seleccione un incidente de tráfico para abrir un menú emergente que le ofrece 4 opciones:

 'Detalles' para ver la información acerca de la ubicación y el tipo de incidente de tráfico (consulte los iconos indicadores de tráfico que encontrará a continuación).

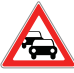

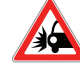

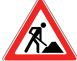

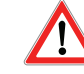

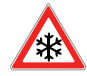

Atasco de tráfico

Accidente

Obras en la carretera

Incidente general

Tiempo

- 2. 'Mapa' para ver los incidentes de tráfico en un mapa.
- 'Evitar' el incidente de tráfico al permitir que CoPilot calcule automáticamente otra ruta que lo evite.
- 4. **'Ignorar'** la alerta y continuar conduciendo por la ruta planeada pasando por la congestión de tráfico.

<sup>\*</sup>TMC es un servicio opcional. Necesita un receptor compatible con TMC para usar el servicio de tráfico del TMC. El servicio de tráfico del TMC no está disponible en todos los países de Europa.

### 🔍 Vistas de conducción

CoPilot tiene seis vistas de conducción diferentes a las que se puede acceder presionando Menú > Vista.

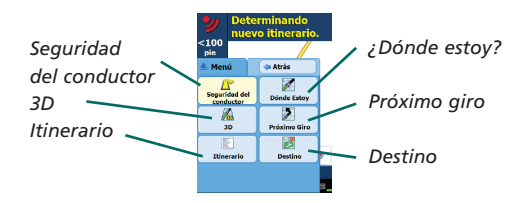

Para cambiar las vistas de conducción presione Menú > Vista y seleccione una vista de conducción del menú emergente.

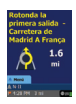

#### Seguridad del conductor

Seguridad del conductor es la vista por defecto, que muestra una flecha de instrucción de giro simple con instrucciones concisas que indican el siguiente giro.

Un mapa con zoom automático aparecerá cuando se aproxime a un giro o si su velocidad es inferior a 16 k/h (o 10 millas por hora).

Es la vista recomendada para una conducción segura ya que está diseñada para mostrar la información que necesita de un solo vistazo con la mínima distracción del conductor.

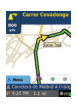

#### ¿Dónde estoy?

Le permite ver su posición actual en el mapa. Combina una visualización de mapa grande en 2D con instrucciones de texto concisas.

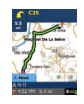

#### Destind

Muestra su posición actual en un mapa y resalta la ruta hasta su próxima parada con el símbolo de una bandera.

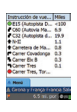

#### Itinerario

Le permite ver instrucciones detalladas paso a paso para su viaje.

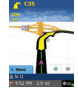

#### 3D

Le permite ver su posición actual en el mapa con una perspectiva tridimensional.

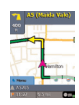

#### Próximo giro

Muestra su posición actual resaltada en un mapa grande en 2D.

Una flecha de instrucción de giro amarilla e instrucciones de texto de próximo giro indican la dirección de su próximo giro. La pantalla de mapa en 3D contiene marcadores de distancia hasta su próximo giro superpuestos en la carretera.

#### Pantalla de mapa diurno/nocturno

Confíe en su CoPilot para que le guíe hasta la puerta por la noche – con seguridad y comodidad. El modo nocturno de CoPilot usa la hora de su dispositivo Acer para mostrar automáticamente mapas nocturnos en 2D o 3D a fin de reducir el deslumbramiento y el cansancio de la vista mientras conduce con CoPilot de noche.

Para configurar el modo nocturno, seleccione Inicio > Configuración > Mapa > Colores del Mapa > Modo diurno/nocturno automático.

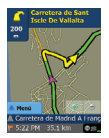

Vista en 2D

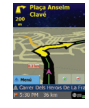

Vista en 3D

#### Personalice la pantalla de mapa

En la base de las pantallas de mapa hay indicadores que muestran la hora estimada de llegada (ETA) y la distancia a destino, y un campo que se puede personalizar.

Para personalizar el campo de datos que se muestra encima de los indicadores de Llegada y distancia, seleccione Inicio > Configuración > Guía y seleccione una de las siguientes opciones de pantalla personales. A continuación, presione 'Aceptar':

- 🛜 Destino
- 🛜 Calle Actual
- 🛜 Cruce más cercano
- Carretera principal más cercana
- 🛜 Hora Actual
- 宿 Llegada
- Velocidad
- 🛜 Altura
- 🛜 Rumbo

🛜 Próxima Ciudad

### 🐢 Modos de navegación

CoPilot tiene tres modos de navegación, accesibles seleccionando Menú > Modo.

1) Modo Guía proporciona instrucciones de conducción en pantalla y de voz así como información adicional relevante para su viaje como, por ejemplo, la hora prevista de llegada (Llegada), nombre de la carretera del próximo giro y la distancia a dicho giro.

2) Modo Planificación le permite planear su viaje con antelación. Simplemente escriba el destino y visualice el itinerario y los callejeros detallados de cualquier ubicación, esté donde esté.

3) Modo Caminando le permite encontrar el camino a pie mediante su PDA. CoPilot muestra una línea recta 'a vista de pájaro' hasta su destino en todo momento e indica la distancia en línea recta hasta dicha ubicación.

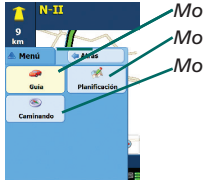

•Modo Guía •Modo Planificación •Modo Caminando

### Configuración de asignación de ruta

Seleccione Inicio > Configuración > Asignación de ruta (o *Menú* > *Viaje* > *Configuración*> Asignación de ruta) para cambiar la configuración que afecta a las opciones de asignación de ruta de CoPilot.

#### 1. Opciones de asignación de ruta básicas

#### Tipo de Vehículo

En la pantalla de Asignación de ruta, las opciones de tipo de vehículo son 'Automóvil' o 'RV'. Las rutas RV favorecen las carreteras más grandes y evitan los giros bruscos y los cambios de sentido siempre que sea posible.

#### Tipo de asignación de ruta

Defina si prefiere que CoPilot calcule las rutas más rápidas o más cortas seleccionando Inicio > Configuración > Asignación de ruta > Tipo de Itinerario (o *Menú* > *Viaje* > *Configuración* > *Asignación de ruta* > *Tipo de Itinerario*). Además, puede configurar CoPilot para 'Evitar carreteras principales'.

#### Evitar carreteras de peaje

Puede configurar CoPilot para que calcule rutas que eviten/usen carreteras de peaje seleccionando Inicio > Configuración > Asignación de ruta (o Menú > Viaje > Configuración > Asignación de ruta) y, a continuación, defina cómo debe tratar CoPilot las carreteras de peaje seleccionando una de las siguientes 3 opciones:

- 👕 Evitar siempre
- 🛜 Usar si es necesario
- 🛜 Sin restricción

#### Avisos de atasco en Londres

Si conduce en Londres puede configurar CoPilot para que le avise cuando su destino se aproxima/pasa por una zona de atasco en Londres. Tendrá la opción de conducir por la zona de atasco o calcular una nueva ruta evitando esta zona.

Para configurar las alertas de Zona de atasco en Londres, seleccione: Inicio > Configuración > Asignación de ruta (o Menú > Viaje > Configuración > Asignación de ruta) y, a continuación, seleccione la casilla Aviso de zona de atasco en Londres. Presione 'Aceptar'.

#### Descansar

Configure Copilot para que le avise para hacer un descanso a intervalos regulares de una duración específica de tiempo. Seleccione la casilla 'Descansar' y configure los períodos de tiempo que necesita.

#### 2. Opciones avanzadas de itinerario

Para configurar, personalizar o guardar sus preferencias de asignación de ruta:

- 1. En la pantalla 'Opciones de Itinerario', presione el botón 'Avanzada'.
- Presione 'Nueva' para crear un perfil de trayecto. Introduzca un nombre y presione 'Aceptar'.
- Rellene las opciones Tipo de Vehículo, Tipo de trayecto, Carretera de peaje, Aviso de zona de atasco en Londres y Descansar tal y como se describe con anterioridad.
- 4. Defina sus preferencias de carretera para cada uno de los 5 tipos de carretera: autopistas, carreteras divididas, carreteras principales y secundarias y caminos locales, configurando la forma en la que CoPilot debe tratar cada tipo de carretera según un continuo que va desde evitarlas hasta favorecerlas.
- 5. Puede configurar la velocidad media para cada tipo de carretera.
- 6. Presione 'Aceptar' para guardar su configuración.

### 🖰 Configuración de Guía

Seleccione Inicio > Configuración > Guía (o Menú > Viaje > Configuración > Guía) para cambiar la configuración que afecta a las opciones de guía de CoPilot.

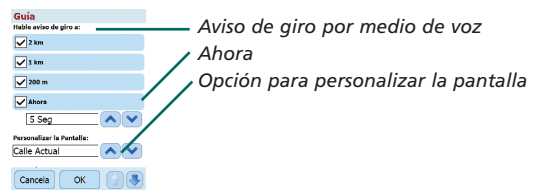

#### Aviso de giro por medio de voz

Configure CoPilot para que le proporcione instrucciones de guía por medio de voz cuando se aproxime a un giro. Seleccione una o todas las casillas de distancia para recibir instrucciones de giro guiadas por voz.

#### Ahora

CoPilot le avisará con una instrucción de voz antes de llegar a cada giro. Por defecto, se le avisará 5 segundos antes de aproximarse a un giro. Para cambiar y definir esta configuración, seleccione la casilla 'Ahora' y configure el intervalo de tiempo deseado mediante la lista de opciones.

#### Personalizar la Pantalla

Para personalizar los campos de datos que se muestran en la base de los mapas de guía, presione Inicio > Configuración > Guía (o *Menú* > *Viaje* > *Configuración* > *Guía*), seleccione una de las opciones de pantalla personalizada y presione 'OK'. Consulte la página 27 si desea obtener más información.

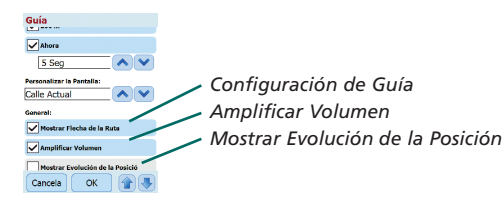

#### Configuración de Guía

En los mapas de instrucciones de CoPilot, aparecerá una flecha amarilla de giro para indicar la dirección de su próximo giro. Por defecto, esta opción está activada. Seleccione y desmarque 'mostrar flecha de la ruta' para que esta flecha de instrucción amarilla NO aparezca en los mapas guía de CoPilot.

#### Amplificar Volumen

Si desea que se amplifiquen las instrucciones de voz de CoPilot, seleccione la casilla 'Amplificar Volumen'.

#### Mostrar Evolución de la Posición

Seleccione esta casilla para mostrar un itinerario de flechas que marca su posición mientras conduce y se mueve por el mapa.

Edición Acer n300, c510 y c530

# 💐 Configuración de Mapa

Seleccione Inicio > Configuración > Mapa (o Menú > Viaje > Configuración > Mapa) para cambiar su configuración de mapa.

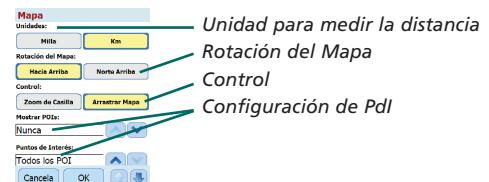

#### Unidades

Configure la unidad para medir las distancias en 'millas' o 'kilómetros'.

#### Rotación del Mapa

CoPilot mostrará la posición del conductor en un mapa en una de las siguientes orientaciones:

- Hacia Arriba: la posición del conductor siempre se moverá hacia arriba en el mapa hacia el destino.
- Norte Arriba: el mapa siempre mantendrá el norte en la parte superior mientras conduce.

#### Control

Use el lápiz proporcionado con el dispositivo Acer para:

- Zoom de Casilla: seleccione una localización en el mapa y dibuje un cuadro alrededor para ampliar el área del mapa.
- Arrastrar Mapa: seleccione una localización en el mapa y use el lápiz para arrastrar el mapa en cualquier dirección a fin de mostrar los datos del mapa que rodean dicha ubicación.

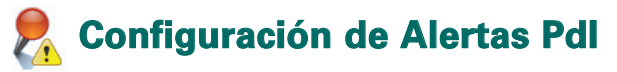

#### Alertas Pdl

Para registrar y ver los Puntos de Interés en un mapa, seleccione Inicio > Configuración > Alertas PdI (o *Menú* > *Viaje* > *Configuración* > *Alertas PdI*) y, a continuación, seleccione la casilla 'Activar'.

| Alertas PdI                      |
|----------------------------------|
| Alertas PdI:                     |
| Activar                          |
| Informar de los PdIs hasta aqui: |
| 3 Km                             |
| Pausa mensaje:                   |
| 30 Segundos                      |
| Reporter PdIs que son:           |
| En Camino Cerca De Camino        |
| Select POIs to be reported:      |
| * TR Acropuerto                  |
| Cancela OK                       |

- Configuración de Pdl - Informar de los Pdl hasta aquí - Pausa mensaje - Informar y seleccionar Pdl

#### Hacer informes de Pdl

Defina la distancia que hay entre los Pdl de los que se informa en su ruta, usando la lista de elección de distancia.

Configure CoPilot para que le informe de los PdI que están realmente 'en camino' o 'cerca de camino'.

Defina la 'Categoría' de los PdI sobre los que informar en su ruta seleccionando cada casilla de categoría deseada.

#### Pausa mensaje

CoPilot mostrará un mensaje simple de PdI en la pantalla de su PDA para avisarle cuando se acerque a los PdI. Use la lista para definir la duración con la que prefiere que se muestren los mensajes en su pantalla.

Consulte la página 12 si desea obtener más información sobre la configuración de PdI.

### Configuración de idioma y diálogo

#### ldioma y diálogo

Para cambiar su configuración de idioma, presione Inicio > Configuración > Idioma y diálogo (o *Menú* > *Viaje* > *Configuración* > *Idioma y diálogo*) y, a continuación, seleccione el idioma\* deseado de la lista:

- Inglés de EE.UU.
- 👕 Inglés de Reino Unido
- 宿 Alemán
- 宿 Francés
- 👕 Español
- 宿 Italiano
- 宿 Holandés
- 宿 Sueco
- 宿 Danés
- Portugués
- 宿 Noruego
- 宿 Finlandés

\*CoPilot admite los idiomas disponibles en la lista.

#### Teclado CoPilot

CoPilot tiene un teclado ergonómico para hacer más fácil la introducción de datos. Si desea usar el teclado CoPilot en vez del teclado proporcionado por su dispositivo, seleccione la casilla 'Usar el teclado CoPilot'.

# 숽 Configuración de Favoritos

Para cambiar los destinos 'Favoritos' creados y guardados en CoPilot, seleccione Inicio > Configuración > Favorita (o Menú > Viaje > Configuración > Favorita).

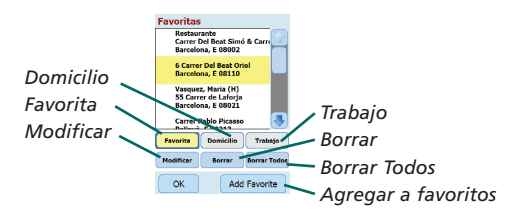

En la pantalla de configuración de 'Favoritas' aparecerá una lista de todos sus destinos favoritos.

Para borrar un destino de 'Favoritas', seleccione un destino y presione 'Borrar'.

Para borrar todos los elementos de 'Favoritas' presione 'Borrar Todos' y seleccione 'Sí' cuando se le pida que confirme el borrado.

Para modificar un 'favorito', presione 'Modificar' e introduzca de nuevo el país, ciudad/código postal, nombre y número de la calle de su destino.

Para cambiar su dirección de 'Domicilio' o 'Trabajo', seleccione una dirección preferida de la lista 'Favoritas' y presione el botón de 'Domicilio' o 'Trabajo'.

# Configuración de paradas recientes

Para cambiar sus 'Paradas Recientes' visitadas seleccione Inicio > Configuración > Paradas Recientes (o Menú > Viaje > Configuración > Paradas Recientes).

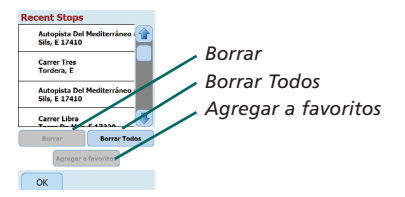

Para borrar un destino 'Reciente', seleccione un destino y presione 'Borrar'.

Para borrar todos los destinos 'Recientes' presione 'Borrar Todos' y seleccione 'Sí' cuando se le pida que confirme el borrado.

Para añadir uno de sus destinos 'recientes' a su lista de favoritos, seleccione el destino y presione 'Agregar a favoritos'.

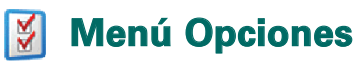

Seleccione Menú > Opciones para acceder a lo siguiente:

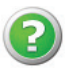

#### Ayuda

CoPilot tiene una función de ayuda que le proporciona instrucciones e información sobre configuración y uso del software. Seleccione Menú > Opciones > Ayuda.

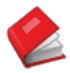

#### Tutorial

Siga el tutorial de CoPilot para ayudarle a empezar. Aprenda a introducir un destino para empezar a navegar.

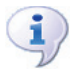

#### Sobre

Lea sobre la versión de su licencia CoPilot.

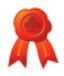

#### Licencia

Proporciona detalles sobre el estado, número de licencia y período de validez de su licencia CoPilot.

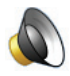

#### /olumen

Ajuste la configuración de volumen de las instrucciones de voz con los botones de volumen más (+) y menos (-).

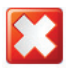

#### Salir de CoPilot

Para salir de CoPilot presione Menú > Salir de CoPilot.

# Software de escritorio de CoPilot y Servicio técnico

#### Servicio técnico para clientes de CoPilot

Para obtener más información sobre el soporte técnico para CoPilot por teléfono y correo electrónico, visite www.alk.eu.com/acer.

#### Software de escritorio de CoPilot

Use los CD de escritorio suministrados si necesita recargar su tarjeta de almacenamiento con CoPilot.

O bien, si ha comprado una actualización de mapas europeos opcional, deberá ejecutar el Asistente para descargar datos (Data Download Wizard, DDW) para descargar los datos de mapas europeos a su ordenador (consulte las páginas 41 y 42).

Los datos europeos pueden transferirse a una tarjeta de memoria de 1 GB mediante un lector de tarjeta de almacenamiento.

#### CoPilot se suministra con 3 CD:

- 🛜 Disco de instalación Europa
- Disco 1 de mapas de la UE (disco de datos 1 mapas de Europa)
- Disco 2 de mapas de la UE (disco de datos 2 mapas de Europa)

#### Instalar el software de escritorio de CoPilot Pocket PC 6

Siga las siguientes instrucciones paso a paso para instalar el software de su CoPilot Pocket PC 6.

- Inserte el disco con el nombre 'Disco de instalación Europa' en la unidad de CD de su ordenador de sobremesa/portátil.
- 2. Seleccione **ESPAÑOL [ESPAÑA]** como idioma preferido. Presione 'Aceptar'.
- 3. El InstallShield Wizard instalará CoPilot Pocket PC 6 en su ordenador/portátil. Presione 'Siguiente'.
- 4. En el cuadro de diálogo 'código de instalación', presione 'Siguiente'.
- 5. Se mostrará la pantalla de acuerdo de licencia. Consulte el acuerdo de licencia y presione 'Sí'.
- En la siguiente pantalla del acuerdo de licencia, lea la advertencia de exoneración de responsabilidad y presione 'Sí'.
- CoPilot se instalará en C:\Archivos de programa\CoPilot\ Pocket PC 6. En el cuadro de diálogo 'elija localización de destino', presione 'Siguiente'.
- 8. En la pantalla 'seleccione carpeta de programa', presione 'Siguiente'.
- 9. La instalación le pedirá que inserte los siguientes discos:
  - Disco 1 de mapas de la UE (disco de datos 1 mapas de Europa)
  - Disco 2 de mapas de la UE (disco de datos 2 mapas de Europa)

Presione 'Terminar'. La instalación ha finalizado.

**Nota:** Si encuentra problemas al instalar el software de escritorio de CoPilot Pocket PC 6, es posible que deba desactivar el software del cortafuegos o del antivirus en su ordenador de sobremesa/portátil.

## 🔉 Asistente para descargar datos

Es posible que deba descargar la aplicación CoPilot Quickstart si se estropea su tarjeta de almacenamiento o si ha comprado una actualización de mapas de Europa.

### Cómo ejecutar el Asistente para descargar datos (Data Download Wizard, DDW)

#### Paso 1 – Especifique dónde se deberán almacenar los datos.

- Ejecute CoPilot Pocket PC 6 en su ordenador de sobremesa/ portátil. Seleccione Inicio > Programas > CoPilot – Pocket PC 6.
- 2. Aparecerá el cuadro de diálogo 'Asistente para descargar datos' al iniciar CoPilot.
- Seleccionar una localización para descargar los datos de mapas europeos o de España mediante una de las siguientes tres opciones. A continuación, presione 'Siguiente':
  - Mediante el cable de sincronización de Acer y Microsoft ActiveSync, descargue los mapas directamente en la tarjeta de almacenamiento del dispositivo Acer.
  - Conecte un lector de tarjetas de almacenamiento a su ordenador de sobremesa/portátil para descargar los datos de mapas a su tarjeta de almacenamiento.
  - Descargue los datos de mapas a la unidad C:/ de su ordenador de sobremesa/ portátil. (Recomendado).

#### Paso 2 – Seleccione y descargue los datos de mapas.

La siguiente pantalla le mostrará tres formas de descargar los datos de mapas.

- Radio de la Ciudad: introduzca un país, ciudad o código postal y especifique, en millas, la distancia alrededor de la ciudad que desea descargar. Presione 'Siguiente'. Los datos de mapas especificados para la descarga aparecerán resaltados en amarillo.
- Zona del mapa: introduzca una ciudad y dirección (opcional) para los datos de mapas que desea descargar. Presione 'Siguiente'.

Edición Acer n300, c510 y c530

La localización introducida se mostrará en el mapa; presione 'Aceptar'. Con el ratón dibuje un cuadro para seleccionar el área de datos de mapas que desee. El área del mapa seleccionada aparecerá resaltada en amarillo.

- 3. **Región:** seleccione un icono de región para descargar los datos de mapas de todo un país o región.
  - En el cuadro de diálogo 'Seleccionar un país o región', seleccione la casilla Iberia y presione 'Siguiente'. Si ha comprado una licencia de actualización europea también puede seleccionar los países que desee y, a continuación, presionar 'Siguiente'.
  - CoPilot calculará el tamaño total de los datos que necesitará descargar. Presione 'Aceptar'.
  - Aparecerá un cuadro de diálogo que indicará 'memoria necesaria'. Presione 'Siguiente'.
  - Dé un nombre a los datos que quiere descargar. Por defecto, España se llamará 'Regionlberia' pero puede introducir otro nombre para España o los otros países seleccionados. Presione 'Siguiente'.
  - Volverá a la pantalla que muestra las 3 formas de descargar los datos de mapa. Presione el icono de 'descargar'.
  - En la siguiente pantalla, seleccione y resalte 'RegionIberia' (o el nombre que le haya asignado) y asegúrese de que la región aparece en la sección 'nombre de la zona' situada en el cuadro de diálogo de la derecha. Compruebe que 'Crear Quickstart' está marcado. Presione 'Descargar'.
  - En el cuadro de diálogo 'Opciones QuickStart', se mostrará 'Windows Mobile 5.0 para Pocket PC' como sistema operativo por defecto para su dispositivo Acer. Presione 'Aceptar' para empezar a crear los datos necesarios para su dispositivo Acer. Puede tardar algunos minutos.
  - Un cuadro de diálogo le advertirá: 'precaución: no retire la tarjeta del lector de tarjetas de almacenamiento'. Espere aproximadamente 1 minuto y seleccione 'terminar' para completar la descarga. Salga del programa.

#### Paso 3 – Transfiera los datos a su dispositivo Acer

Si ha descargado los datos directamente a su tarjeta en el lector de tarjetas de almacenamiento, siga estas instrucciones:

- 1. Cierre todas las ventanas en su ordenador de sobremesa/portátil
- 2. Retire la tarjeta del lector de tarjetas de almacenamiento
- Inserte la tarjeta de almacenamiento en la ranura de la tarjeta de memoria SD del dispositivo Acer. CoPilot la instalará automáticamente.

#### 0

Si ha guardado los datos de mapas del asistente para descargar datos en la unidad C:/, siga estas instrucciones:

- Conecte su Acer n300 a su ordenador mediante el cable de sincronización suministrado y el software Microsoft ActiveSync.
- 2. Seleccione 'Mi PC' y vaya a la unidad C:/.
- Debería haber dos carpetas llamadas 2577 y CoPilot guardadas en la unidad C:/. Seleccione ambas carpetas, haga clic con el botón derecho del ratón y seleccione 'Copiar' del menú desplegable.
- Vuelva a 'Mi PC' y abra 'Dispositivo móvil' > 'Tarjeta de almacenamiento'. A continuación, seleccione y haga clic con el botón derecho, y escoja 'Pegar' en el menú desplegable para copiar los datos descargados de la unidad C:/ a la tarjeta de almacenamiento del dispositivo Acer.
- Finalmente. cierre todas las ventanas en su ordenador de sobremesa y desconecte su Pocket PC. Retire la tarjeta de almacenamiento de su dispositivo Acer y vuelva a insertarla. CoPilot la instalará automáticamente.

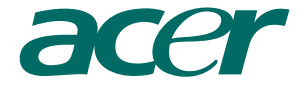

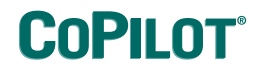

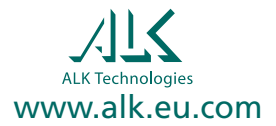